# GIFT IN CART APP

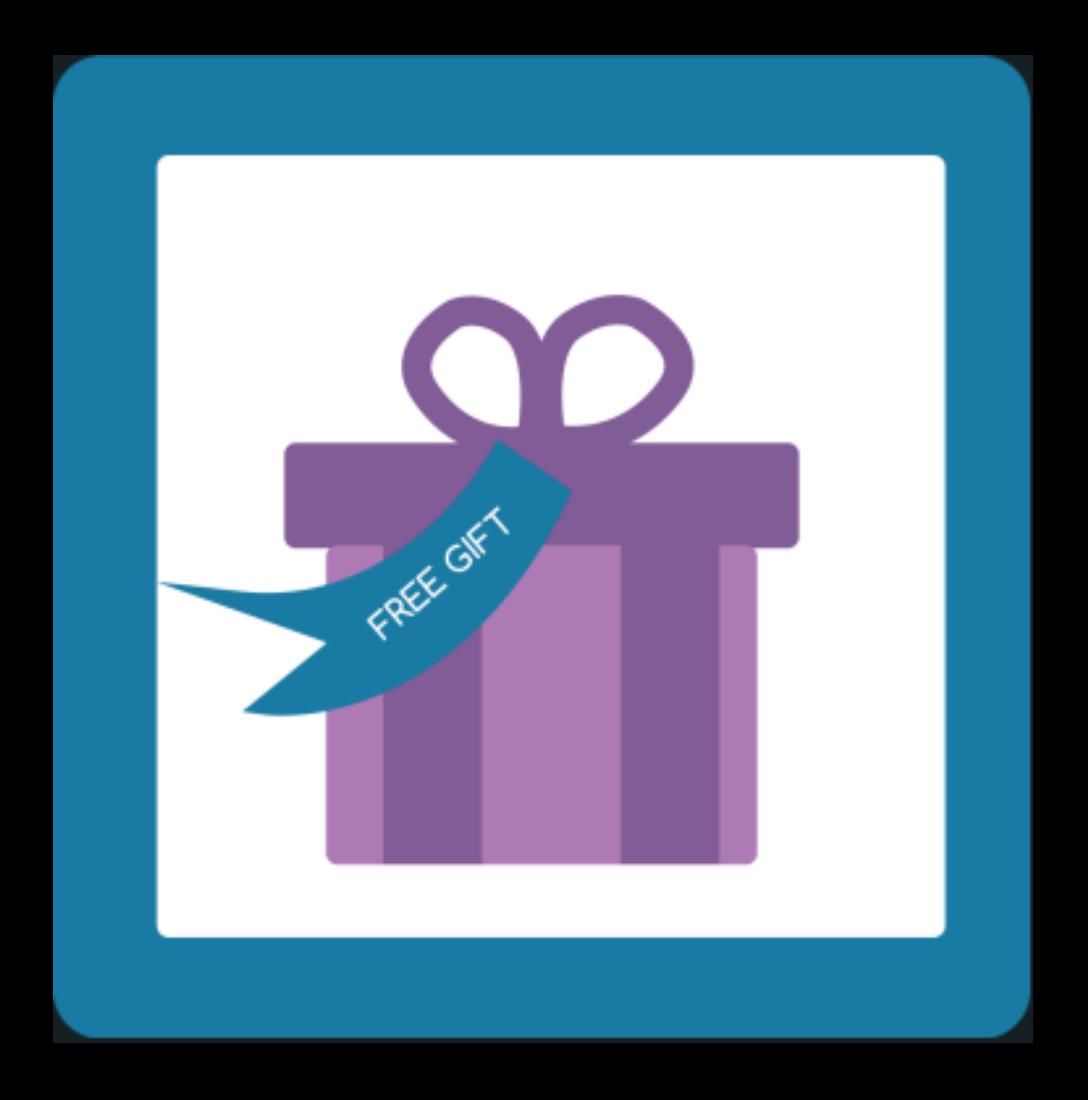

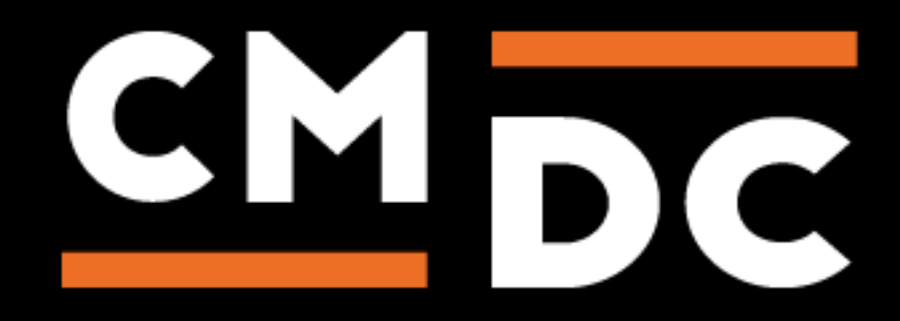

## Stap 1. Het installeren van de Gift in cart App

Zoek in de Appstore naar de Gift in cart app.

Wil je de app installeren? Druk dan op de knop: "Installeren".

Volg het installatieproces van Lightspeed om de app juist te installeren.

| Installeer Cadeaumodule                                                                                              |                                                               |  |  |
|----------------------------------------------------------------------------------------------------|---------------------------------------------------------------|--|--|
|                                                                                                    | Deze app kan informatie<br>inlezen / wijzigen.<br>← C →       |  |  |
| Cadeaumodule                                                                                                    | testshop.webshopapp                                           |  |  |
| Deze applicatie zal in staat zijn om winkel informatie in te lezen en te wijzigen.                                   |                                                               |  |  |
| By installing this app you agree to the Lightspeed general terms and conditions and the possible costs for this app. |                                                               |  |  |
| Annuleren                                                                                                    | Image: Vorige         Image: Volgende         Image: Volgende |  |  |

Is de App geïnstalleerd dan wordt je automatisch doorverwezen naar de onderstaande pagina's met de vraag je emailadres in te vullen. Deze hebben wij nodig om een bevestigingsmail en login te sturen om aanpassingen te doen aan de Gift in cart App.

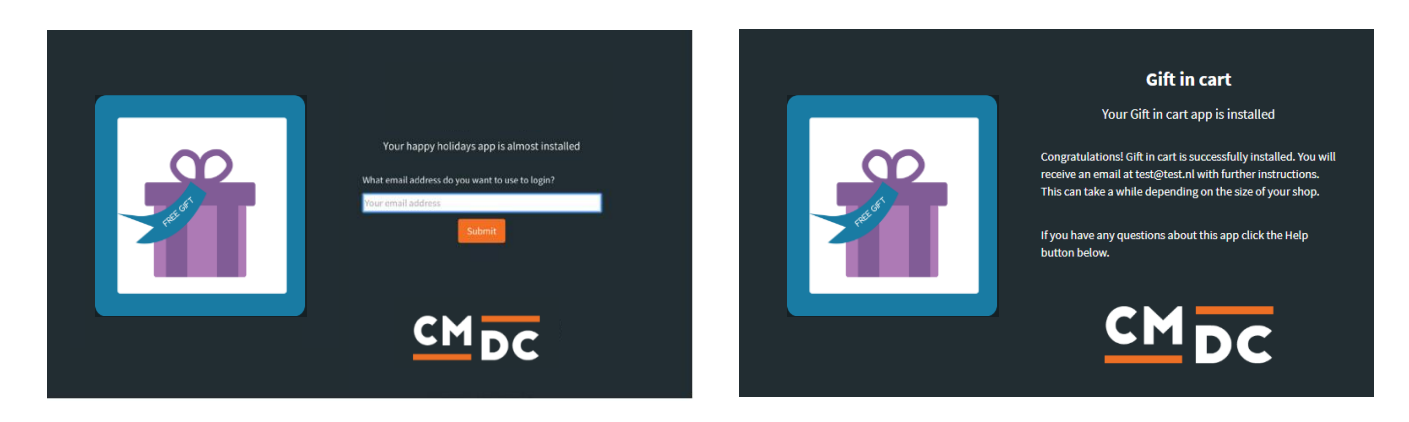

NOTE: Afhankelijk van het aantal producten in de shop kan het enkele minuten duren voor dat de mail verstuurd wordt.

Voor vragen kan je contact met ons opnemen via: info@cmdc.eu.

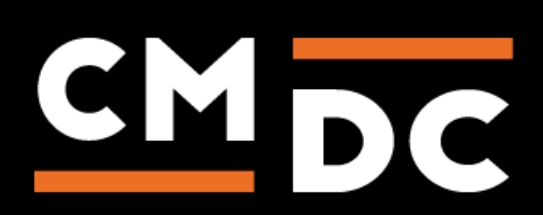

## Stap 2. Het App framework van CMDC

Welkom in het appframework van CMDC. In dit framework bieden wij al onze apps aan.

CMDC heeft speciaal voor de klanten van Lightspeed een framework gebouwd waarin alle apps overzichtelijk beheert kunnen worden. Na de installatie van een app uit Lightspeed zal je een link met inlog en wachtwoord krijgen via het emailadres wat je zelf hebt opgegeven. Zodra je deze ontvangen hebt heb je onbeperkt toegang tot het framework en zullen wij je op de hoogte houden van nieuwe updates, features en apps.

Ieder volgende app van CMDC die je installeert binnen Lightspeed met hetzelfde emailadres zal simpel in je menu worden toegevoegd. Je ontvangt dan nog wel een mailtje wanneer de app succesvol is geïnstalleerd maar je kunt met dezelfde gegevens inloggen. Zo beheer je alles vanuit één simpel panel!

Heeft je emailadres meerdere shops? Geen probleem! Rechtsbovenin kan je van "Taal", "shop" en emailadres switchen.

|   | CMDC       | E                  | Kies taal 👻 | (#123456) shopname.com 👻 | Instellingen 🕶 | youremail@example.com | Back to Admin |
|---|------------|--------------------|-------------|--------------------------|----------------|-----------------------|---------------|
|   | App Name 1 | App Name Overzicht |             |                          |                |                       |               |
| ٣ |            | App Configuration  |             |                          |                |                       |               |
| 0 |            |                    |             |                          |                |                       |               |
|   |            |                    |             |                          |                |                       |               |
|   |            |                    |             |                          |                |                       |               |
|   |            |                    |             |                          |                |                       |               |
|   |            |                    |             |                          |                |                       |               |
|   |            |                    |             |                          |                |                       |               |
|   |            |                    |             |                          |                |                       |               |
|   |            |                    |             |                          |                |                       |               |
|   |            |                    |             |                          |                |                       |               |
|   |            |                    |             |                          |                |                       |               |
|   |            |                    |             |                          |                |                       |               |
|   |            |                    |             |                          |                |                       |               |
|   |            |                    |             |                          |                |                       |               |
|   |            |                    |             |                          |                |                       |               |
|   |            |                    |             |                          |                |                       |               |
|   |            |                    |             |                          |                |                       |               |

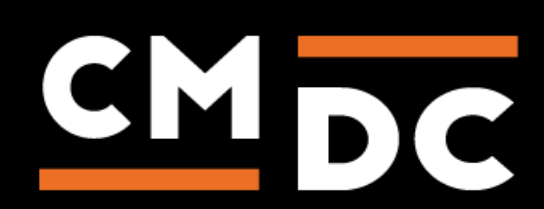

Voor vragen kan je contact met ons opnemen via: info@cmdc.eu.

### Stap 3. Het toevoegen en aanpassen van de Gift in cart App.

Welkom bij de gift in cart app, met deze app is het mogelijk om geschenken aan te maken. Klanten kunnen deze geschenken in de winkelwagen kiezen en deze zal dan kosteloos worden toegevoegd aan de winkelmand. Dit geschenk komt ook op de factuur te staan.

Om de app in te stellen ga je naar het appframework en navigeer je naar de gift in cart app.

#### Cadeaus

Als je navigeert naar de app kom je als eerste op de cadeaus pagina terecht. Je ziet hier een tabel met ingestelde cadeau producten. Als je voorheen nog geen cadeau producten hebt ingesteld dan zal deze tabel leeg zijn.

| Gifts                                      |                |
|--------------------------------------------|----------------|
| Product U heeft nog geen kado's ingesteld. |                |
|                                            | Kado toevoegen |

Om een cadeau product toe te voegen druk je op de knop "Cadeau toevoegen".

Als je op deze knop drukt kom je op een nieuwe pagina terecht. Hier kun je het cadeau product instellen. Als eerste maak je een keuze of het cadeau beschikbaar word gemaakt aan de hand van een bepaald bedrag in de winkelwagen, of aan de hand van een bepaald product dat in de winkelwagen is geplaatst. Aan de hand van deze keuzes veranderen de instellingen eronder.

## Maak cadeau beschikbaar wanneer er voor een bepaald bedrag aan producten in de winkelwagen zit

Als je een cadeau beschikbaar maakt aan de hand van een bepaald bedrag in de winkelwagen kun je de volgende dingen instellen.

#### Selecteer een product als cadeau

Kies hier het cadeau product. Let op dat het cadeau product dat je instelt op zichtbaar staat in Lightspeed.

#### Selecteer de variant

Selecteer hier een variant van het product.

#### Minimaal bestelbedrag incl. BTW

Hier stel je het minimale bedrag inclusief BTW in wat in de winkelwagen moet zitten om het cadeau beschikbaar te maken.

Let op! Je kunt kiezen voor of een bedrag inclusief BTW of een bedrag exclusief btw, het is niet mogelijk om beide in te stellen.

#### Minimaal bestelbedrag excl. BTW

Hier stel je het minimale bedrag exclusief BTW in wat in de winkelwagen moet zitten om het cadeau beschikbaar te maken.

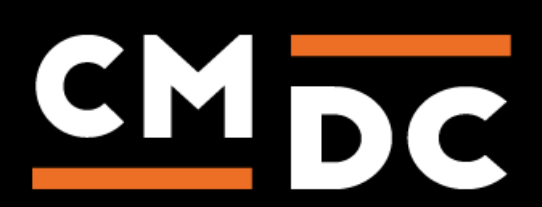

#### When should the gift start

Hier kun je een datum en tijd instellen vanaf wanneer het cadeau beschikbaar word. Het cadeau zal vanaf die datum en tijd getoond worden bij de cadeaus in de winkelwagen mits er aan de verdere voorwaarden van het cadeau voldaan wordt.

#### When should the gift stop

Hier kun je een datum en tijd instellen wanneer het cadeau niet meer beschikbaar is. Het cadeau zal vanaf die datum en tijd niet meer tussen de cadeaus staan in de shop zelfs als aan alle andere voorwaarden van het cadeau zijn voldaan.

| Instellingen                                                                                     |         |   |
|--------------------------------------------------------------------------------------------------|---------|---|
| 🖲 Maak cadeau beschikbaar wanneer er voor een bepaald bedrag aan producten in de winkelwagen zit |         |   |
| $\odot$ Maak dit cadeau beschikbaar wanneer er een specifiek product in de winkelwagen zit       |         |   |
| Selecteer een product als cadeau                                                                 |         |   |
| Cup christmas                                                                                    | ~ 🎙     | , |
| Selecteer de variant                                                                             |         |   |
| Default                                                                                          | ~ 🎙     | • |
| Minimaal bestelbedrag incl. BTW                                                                  |         |   |
| € 25,00                                                                                          |         |   |
| Minimaal bestelbedrag excl. BTW                                                                  |         |   |
| E                                                                                                |         |   |
| When should the gift start                                                                       |         |   |
| 18-12-2020 10:00                                                                                 | =       | J |
| When should the gift stop                                                                        |         |   |
| 26-12-2020 00:00                                                                                 | 1       | I |
|                                                                                                  |         |   |
| Verwijder                                                                                        | Opslaan |   |

#### Maak dit cadeau beschikbaar wanneer er een specifiek product in de winkelwagen zit

Als je een cadeau beschikbaar maakt afhankelijk van een bepaald product in de winkelwagen kun je de volgende dingen instellen.

#### Selecteer winkelwagen product

Stel hier het product in wat in de winkelwagen moet zitten om het cadeau beschikbaar te maken.

#### Selecteer de variant

Stel hier de gewenste variant in van het winkelwagen product.

#### Selecteer een product als cadeau

Selecteer hier het cadeau product. Let op dat het cadeau product dat je instelt op zichtbaar staat in Lightspeed.

#### Selecteer de variant

Selecteer hier de variant van het cadeau product.

#### When should gift start

Hier kun je een datum en tijd instellen vanaf wanneer het cadeau beschikbaar word. Het cadeau zal vanaf die datum en tijd getoond worden bij de cadeaus in de winkelwagen mits er aan de verdere voorwaarden van het cadeau voldaan wordt.

#### When should the gift stop

Hier kun je een datum en tijd instellen wanneer het cadeau niet meer beschikbaar is. Het cadeau zal vanaf die datum en tijd niet meer tussen de cadeaus staan in de shop zelfs als aan alle andere voorwaarden van het cadeau zijn voldaan.

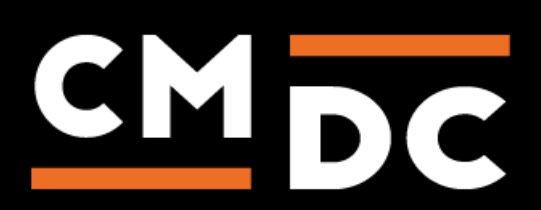

| Instellingen                                                                                     |            |
|--------------------------------------------------------------------------------------------------|------------|
| O Maak cadeau beschikbaar wanneer er voor een bepaald bedrag aan producten in de winkelwagen zit |            |
| Baak dit cadeau beschikbaar wanneer er een specifiek product in de winkelwagen zit               |            |
| Selecteer winkelwagen product                                                                    |            |
| Dit is het product dat in de winkelwagen moet zitten om het cadeau beschikbaar te maken.         |            |
| Cup and tea set                                                                                  | × 🔖        |
| Selecteer de variant                                                                             |            |
| Blue                                                                                             | ~ <b>%</b> |
| Selecter een product als cadeau                                                                  |            |
| Cup christmas                                                                                    | ~ 🔖        |
| Selecter de variant                                                                              |            |
| Default                                                                                          | ~ 🔖        |
| When should the gift start                                                                       |            |
| 18-12-2020 10:00                                                                                 | <b></b>    |
| When should the gift stop                                                                        |            |
| 26-12-2020 00:00                                                                                 | <b></b>    |
|                                                                                                  |            |
| Verwijder                                                                                        | Opslaan    |
|                                                                                                  |            |

#### Instellingen

Op deze pagina kun je een paar algemene instellingen configureren.

#### Maatwerk integratie

Deze optie vink je alleen aan als de gift in cart app met maatwerk is geïntegreerd in jouw shop. Deze optie zorgt er namelijk voor dat het standaard script niet word geïnjecteerd.

#### Weergeef alle mogelijke cadeaus

Vink deze optie aan als je alle mogelijke cadeaus wil weergeven op de winkelwagen pagina.

#### Hide title and subtitle on cart page when no gifts are available

Als je deze optie aanvinkt dan verbergt de gift in cart de titel en subtitel in de winkelwagen als er geen cadeaus beschikbaar zijn.

#### Display variant title in overview

Als je deze optie aanvinkt zal de variant titel weergegeven worden bij het cadeau product.

#### Display translate [value] excluding tax

Als je in de vertalingen de [value] gebruikt en dit vakje aanvinkt dan zal de prijs die wordt weergegeven bij [value] exclusief btw zijn. Deze instelling is alleen van toepassing als je bij de cadeaus een minimaal bestelbedrag exclusief btw instelt.

#### **Cart button selector**

Hier kan de selector worden ingevuld voor de knop die je naar de checkout stuurt vanuit de winkelwagen. De app zal kijken naar deze knop en een melding geven als iemand op de knop klikt en nog geen cadeau heeft gekozen. Je kunt hier bijvoorbeeld een id of een class invullen van het element. Let op dat je hier alleen een selector invult als de standaard implementatie niet werkt.

#### **Container selector**

Hier kan de selector worden ingevuld voor een element waarna de cadeaus moeten komen te staan op de winkelwagen pagina. De app zal het element zoeken na dit element het blok met de cadeaus plaatsen. Je kunt hier bijvoorbeeld een id of een class invullen van het element. Let op dat je hier alleen een selector invult als de standaard implementatie niet werkt.

Voor vragen kan je contact met ons opnemen via: info@cmdc.eu.

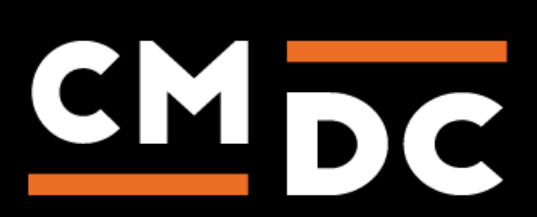

#### **Products excluded from calculation**

Als je gebruik maakt van cadeaus die op basis van een bepaald bedrag zichtbaar worden, dan kun je ervoor kiezen bepaalde producten niet mee te nemen in de berekening van dit bedrag. Stel je wil dat een cadeau beschikbaar wordt als er voor 25 euro aan producten in de winkelwagen zitten. Maar je wil niet dat bijvoorbeeld cadeau verpakking meegenomen wordt in de berekening van dit bedrag. Dan voeg je bij deze instelling het cadeau verpakking product toe en dan zal deze niet meer worden meegenomen in de berekening.

#### **Categories excluded from calculation**

Als je gebruik maakt van cadeaus die op basis van een bepaald bedrag zichtbaar worden dan kun je ervoor kiezen om producten in bepaalde categorieën niet mee te nemen in de berekening van dit bedrag. Stel je wil dat een cadeau beschikbaar wordt als er voor 50 euro aan producten in de winkelwagen zitten. Maar je wil bijvoorbeeld niet dat hiervoor de producten in de sale categorie meetellen. Dan voeg je bij deze instelling de categorie sale toe en dan zullen producten in deze categorie niet meer worden meegeteld voor de berekening.

#### **Force import categories**

Het kan soms voorkomen dat de app niet helemaal up to date is met de categorieën van de shop. Het kan namelijk even duren voordat de app van Lightspeed door krijgt dat er iets veranderd is aan de categorieën. Als dit het geval is kun je gebruik maken van de force import categories knop. De app zal dan alle categorieën van de shop opnieuw ophalen waardoor ook de laatste wijzigingen worden meegenomen. Het kan ongeveer 5 minuten duren voordat de categorieën geïmporteerd zijn. Refresh hierna de pagina. Is de melding "Updating Category" verdwenen? Dan is de import klaar.

#### Template

Als je een andere weergave wil voor de cadeau producten dan de standaard weergave dan gebruik je deze editor om de weergave aan te passen. We raden aan contact met ons op te nemen als je een aangepaste weergave wilt.

| instellingen                                                                                                    |
|----------------------------------------------------------------------------------------------------|
| Shop has a custom integration (default script will not be injected)  Matwerk integratie                                                                                          |
| Weergeef alle mogelijke cadeaus                                                                                                    |
| Hide title and subtitle on cart page when no gifts are available Uhen checked, giftinCart will hide the titles.                                                                  |
| Display variant title in overview Uhen checked, giftinCart will add the variant title in the overview.                                                                           |
| Display translate [value] excluding tax Uhen checked, giftinCart will show value price excluded vat. Cart button selector (fill only if default does not work, else leave empty) |
|                                                                                                    |
| Container selector: after this element we will place the gifts on the cart page (fill only if default does not work, else leave empty)                                           |
|                                                                                                    |
| Products excluded from calculation                                                                                                    |
|                                                                                                    |
|                                                                                                    |
| Categories excluded from calculation                                                                                                    |
| Categories excluded from calculation                                                                                                    |
| Categories excluded from catculation Click the button below when the category is not visible                                                                                     |
| Categories excluded from catculation Click the button below when the category is not visible Force import categories                                                             |
|                                                                                                    |
|                                                                                                    |

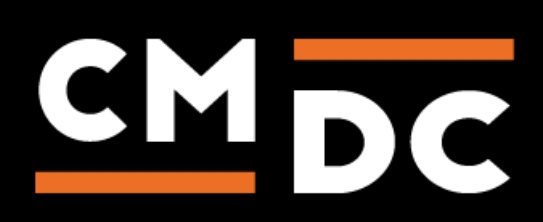

#### Vertalingen

Op deze pagina kun je verschillende teksten en vertalingen instellen. Dit doe je per taal. Bij de vertalingen voor "Spend more title", "Spend more alternative title" en "Spend more gift title" is het mogelijk om gebruik te maken van de placeholder [value]. Op de plek waar [value] staat komt dan het bedrag te staan dat nog besteed moet worden om meer cadeaus beschikbaar te maken.

| Vertalingen                                                                                                    |  |
|----------------------------------------------------------------------------------------------------|--|
| Translation for en                                                                                                    |  |
| Titel                                                                                                    |  |
| Displayed above the gifts, telling the customer they can pick a gift.                                                                                                    |  |
| Ec Choose a gift here below.                                                                                                    |  |
| Subtitle                                                                                                    |  |
| Displayed above the gifts, right below the title. Leave empty if you do not want to show a subtitle.                                                                                          |  |
|                                                                                                    |  |
| Spend more title                                                                                                    |  |
| Displayed as a gift, saying how much more the customer has to spend before they 'unlock' the next gift. Use [value] to display the amount of money there is left to 'unlock' the next gift.   |  |
| Ex Add (value) to your cart for more gifts.                                                                                                    |  |
| Spend more gift title                                                                                                    |  |
| If all possible gifts are displayed, this is the title that says how much there is left to 'unlock' this gift. Use [value] to display the amount of money there is left to 'unlock' the gift. |  |
| Ec Add (value) to your cart to unlock this gift.                                                                                                    |  |
| Spend more gift atternative title                                                                                                    |  |
| Alternative title to the spend more title.                                                                                                    |  |
| Ec Add (value) to your cart to unlock this gift.                                                                                                    |  |
| Out of stock title                                                                                                    |  |
| Title to display if gift is out of stock.                                                                                                    |  |
| E: Out of stock.                                                                                                    |  |
| Continue without selecting gift text                                                                                                    |  |
| Text to display if no gift is on the cart page.                                                                                                    |  |
| Ex Continue without selecting a gift?                                                                                                    |  |

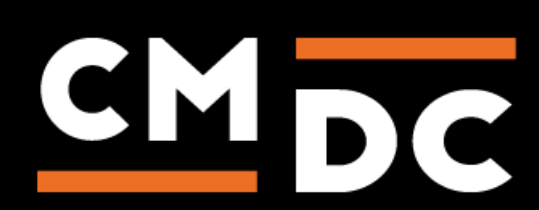

Voor vragen kan je contact met ons opnemen via: info@cmdc.eu.